# INSTRUCTIONS for the ZOOM CONNECTION WITH 2 CAMERAS IN THE BOB EXAMS

## A) If there is one camera attached to your main device:

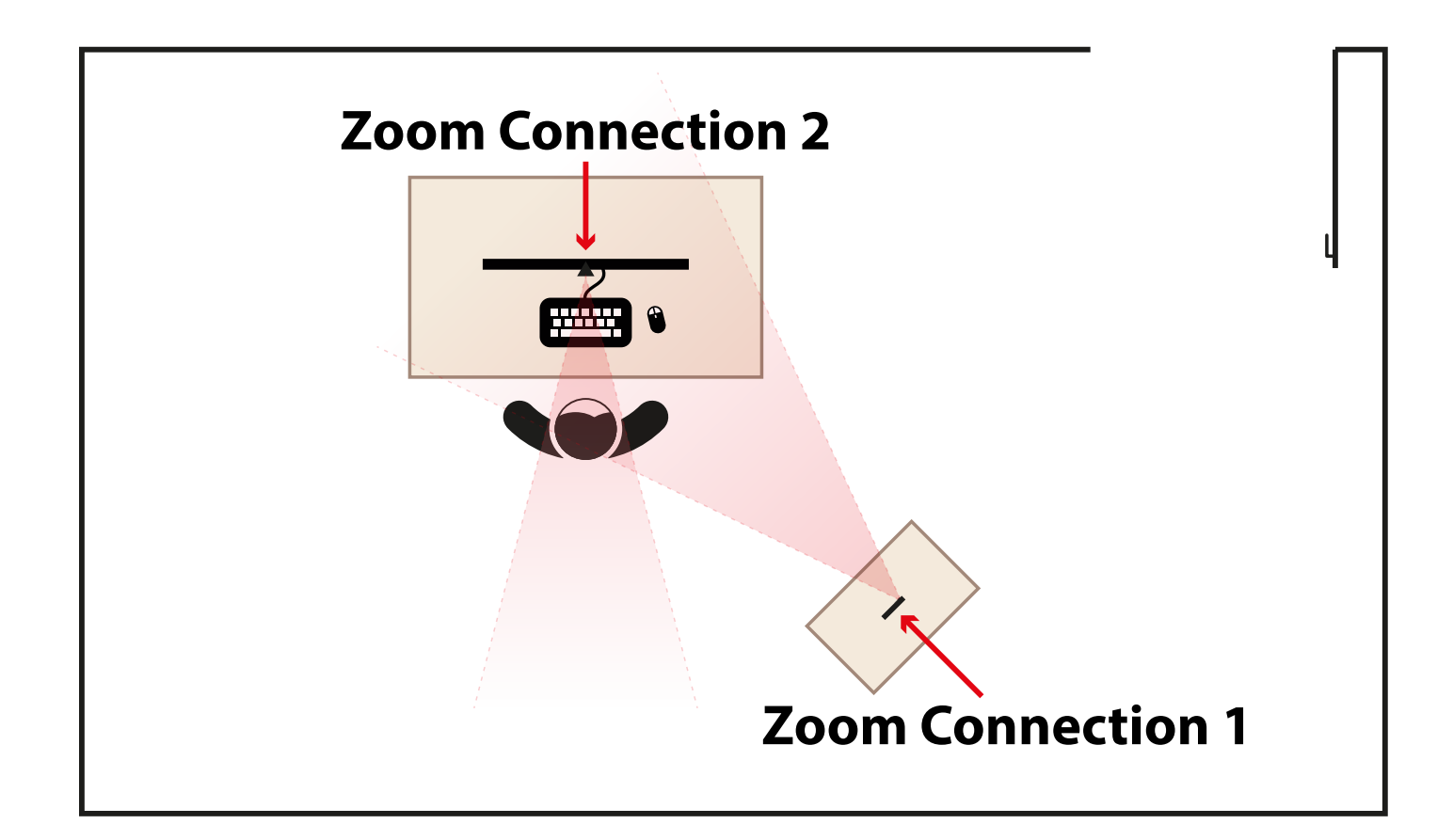

### Zoom Connection - 1 with Additional Device

- 1. First, access your student panel using an additional device, such as a mobile phone or tablet, and then click on the ZOOM CONNECT.
- 2. Ensure that your STEM ID is set as your display name for this connection.
- 3. Position the camera on this device to include you, the table, and your computer screen within the same frame.

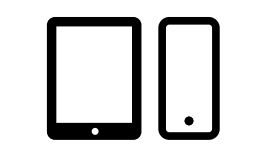

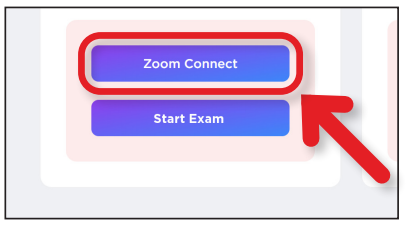

#### Zoom Connection - 2 with Main Device

- 1. Login back into your student panel on the main device and click on the ZOOM link again.
- 2. Ensure that your STEM ID is set as your display name for this connection as well.

#### Start Exam:

When it's time to start the exam, click on the START Exam link.

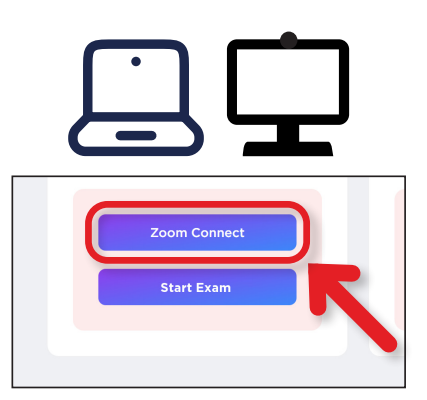

#### Start Exam:

When it's time to start the exam, click on the START Exam link.

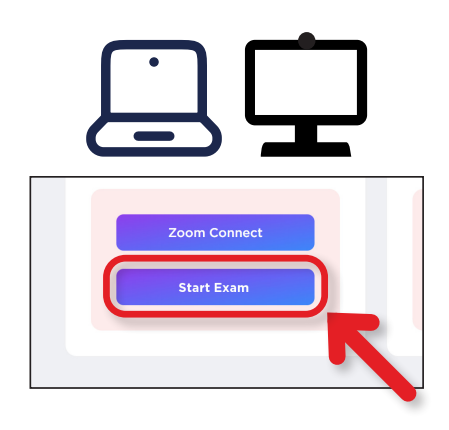

## B) If there is no camera on your main device:

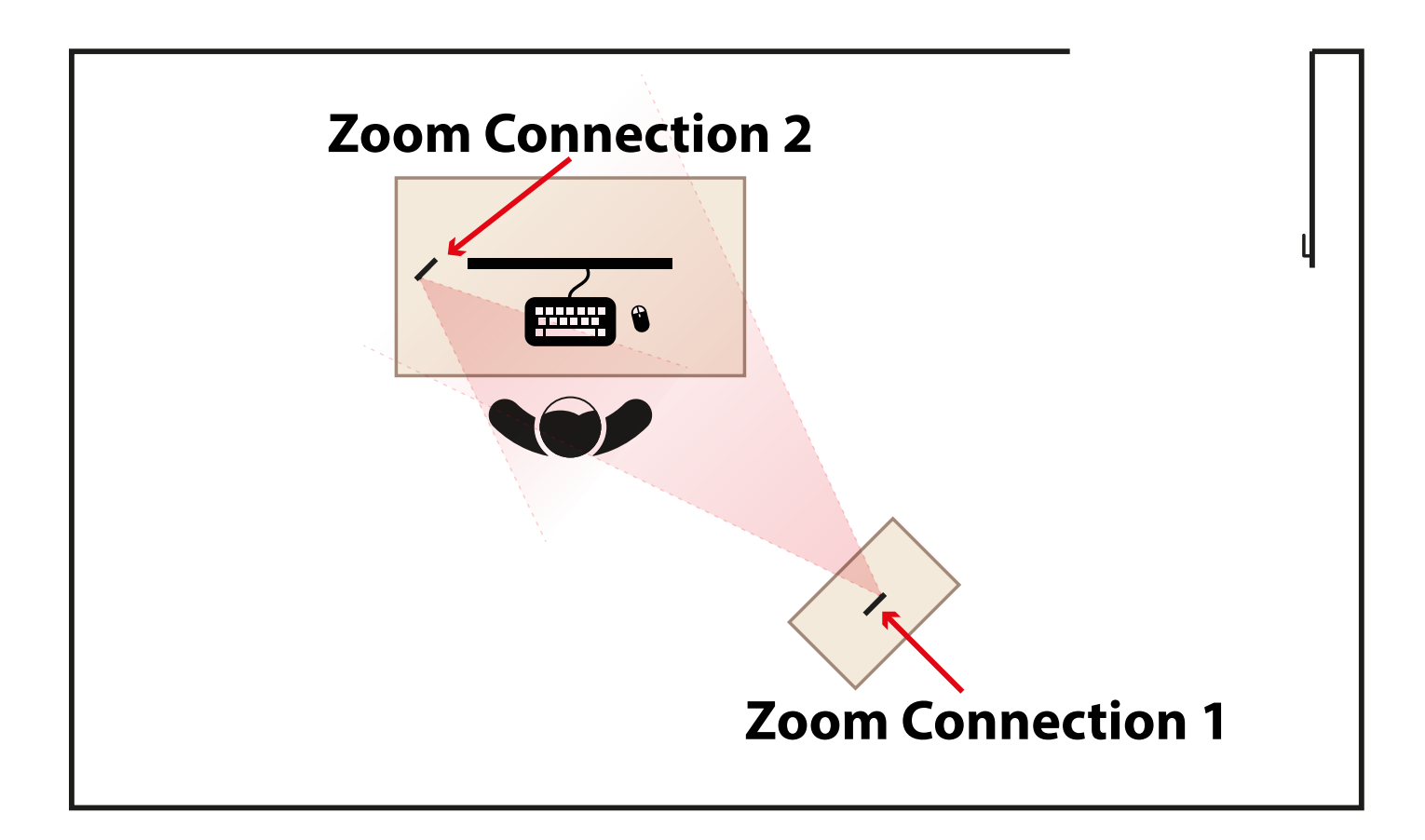

### Zoom Connection-1:

Access your student panel in the **2nd device,** such as a mobile phone or tablet, and then click on the ZOOM link. Position the camera on this device to include you, the table, and your computer screen within the same frame.

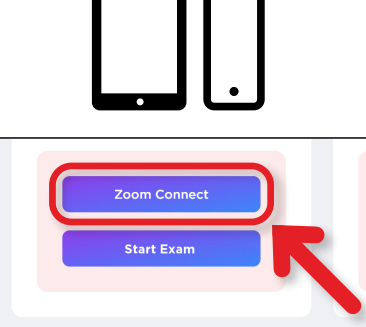

#### **Zoom Connection-2:**

Access your student panel in the **3rd device**, such as a mobile phone or tablet, and then click on the ZOOM link. Position the camera on this device to include you, the table, and your computer screen within the same frame.

#### Start Exam:

When it's time to start the exam, click on the START Exam link.

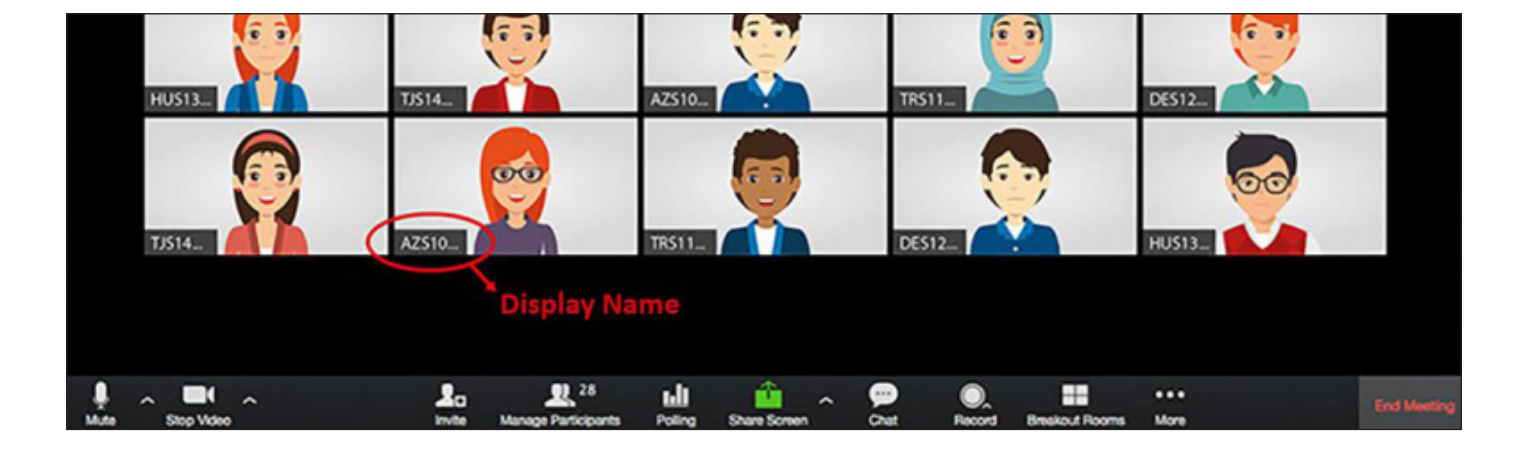

In one or both of the following 2 issues, the exam will be canceled;

> without a Zoom connection with 2 cameras

> incorrect display names (It should be STEM ID only)

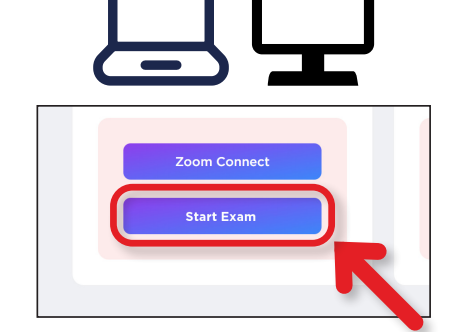

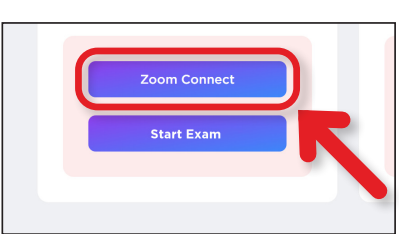

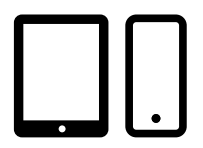